# UCS C240 M6SX에 ESXi 8.X 설치 또는 업그레 이드

## 목차

<u>소개</u> <u>사전 요구 사항</u> <u>요구 사항</u> <u>사용되는 구성 요소</u> <u>구성</u> <u>다음을 확인합니다.</u> <u>문제 해결</u>

## 소개

이 문서에서는 UCS 240 M6 서버에 ESXi 8.x를 설치하거나 업그레이드하는 방법에 대해 설명합니 다.

# 사전 요구 사항

ESXi - VMware용 운영 체제 UCS - 통합 컴퓨팅 시스템 CIMC - Cisco Integrated Management Controller vKVM - 가상 키보드 비디오 마우스 vDVD - 가상 DVD ISO - ISO 이미지 UEFI - 통합 확장 가능 펌웨어 인터페이스 EULA - 최종 사용자 라이센스 계약서 VLAN - 가상 LAN IPV4 - 인터넷 프로토콜 버전 4

### 요구 사항

이 문서에 대한 특정 요건이 없습니다.

#### 사용되는 구성 요소

이 문서의 정보는 UCS C240 M6SX 서버를 기반으로 합니다.

Cisco 맞춤형 이미지 파일 이름 = VMware-ESXi-8.0.U2-22380479-Custom-Cisco-4.3.2-c.iso

이 문서의 정보는 특정 랩 환경의 디바이스를 토대로 작성되었습니다. 이 문서에 사용된 모든 디바 이스는 초기화된(기본) 컨피그레이션으로 시작되었습니다. 현재 네트워크가 작동 중인 경우 모든 명령의 잠재적인 영향을 미리 숙지하시기 바랍니다.

# 구성

1단계. ESXi <u>8.x</u>용 Cisco 맞춤형 이미지<u>를 다운로드합니다.</u>

|              | BROADCC             | ■ Products Solutions Sup<br>Serv                | port and<br>vices        | Compar                     | How To<br>Buy | Q Û ù | Ł Śv   | ×                     |
|--------------|---------------------|-------------------------------------------------|--------------------------|----------------------------|---------------|-------|--------|-----------------------|
|              |                     | ← VMware vSphere ·                              | - Enterp                 | rise 8.0                   |               |       |        | Product Download Help |
| ۲.           | My Dashboard        | Primary Downloads Drivers & Tools               | Open Source              | Custom ISOs                | OEM Addons    |       |        |                       |
| Q            | My Entitlements     | Q cisco                                         |                          |                            | 8.0           | ÷     | 202627 | ♦ English ♦           |
| Ġ            | My Downloads        |                                                 |                          |                            |               |       |        | Expand All            |
| ţ            | My Cases            |                                                 | Release                  |                            |               |       |        |                       |
| Ł            | Trials & Beta       | Cisco Custom Image for ESXi 8.0U2<br>Install CD | ESXi<br>8.0U2            | Release Level In<br>207250 | fo            |       |        | >                     |
| ( <u>m</u> i | Documentation       | Cisco Custom Image for ESXi 8.0U1<br>Install CD | Release<br>ESXi<br>8.0U1 | Release Level In 207232    | fo            |       |        | >                     |
| 0            | Security Advisories | Cisco Custom Image for ESXi 8.0 Install<br>CD   | Release<br>ESXI 8.0      | Release Level In<br>207212 | fo            |       |        | >                     |
| <b>6</b> 3   | All Products        | 1 to 3 of 3 records                             |                          |                            |               |       |        |                       |
| 8            | Contact Support     |                                                 |                          |                            |               |       |        |                       |

2단계. CIMC 페이지에서 Launch vKVM(vKVM 실행)을 클릭합니다.

Broadcom 다운로드 페이지

| - | E diala Cisco   | Integrated Management Co         | ontroller |                     | ÷ 🔽 1                                      | admin@10.24.133.22 - C240-WZP26440VNX 🔅   |
|---|-----------------|----------------------------------|-----------|---------------------|--------------------------------------------|-------------------------------------------|
| A | / Chassis / Sum | mary 🚖                           |           |                     | Refresh   Host Power   Launch vK           | VM   Ping   CIMC Reboot   Locator LED   Ø |
|   | Server Proper   | ties                             | -         | Cisco Integrated M  | Anagement Controller (Cisco I              | MC) Information                           |
|   | Product Name:   | UCS C240 M6SX                    |           | Hostname:           | C240-WZP26440VNX                           |                                           |
|   | Serial Number:  | WZP26440VNX                      |           | IP Address:         | 10.88.159.81                               |                                           |
|   | PID:            | UCSC-C240-M6SX                   |           | MAC Address:        | EC:F4:0C:33:BD:25                          |                                           |
|   | UUID:           | 5704BF40-FCA2-45A0-92FD-F0DEB90B | 38D0      | Firmware Version:   | 4.3(2.230270)                              |                                           |
|   | BIOS Version:   | C240M                            |           | Current Time (UTC): | Tue Jul 16 16:50:51 2024                   |                                           |
|   | Description:    |                                  |           | Local Time:         | Tue Jul 16 16:50:51 2024 UTC +0000 (Local) |                                           |
|   | Asset Tag:      | Unknown                          | ]         | Timezone:           | UTC                                        | Select Timezone                           |
|   |                 |                                  |           |                     |                                            |                                           |
| 1 |                 |                                  |           |                     |                                            |                                           |
|   | Chassis Status  | S                                | S         | erver Utilization   |                                            |                                           |
|   | Power           | State: Off                       |           | Overall Utiliza     | tion (%): N/A                              |                                           |
|   | Post Completion | Status:  Not-Completed           |           | CPU Utiliza         | tion (%): N/A                              |                                           |
|   | Overall Server  | Status: 👎 Moderate Fault         |           | Memory Utiliza      | tion (%): N/A                              |                                           |
|   | Tempe           | rature: 🗹 Good                   |           | IO Utiliza          | tion (%): N/A                              |                                           |
|   | Overall DIMM    | Status: 🗹 Good                   |           |                     |                                            |                                           |
|   | Power Su        | pplies: 🔻 Fault                  |           |                     |                                            |                                           |
|   |                 | Fans: Good                       |           |                     |                                            |                                           |
|   | Locato          | or LED: Off                      |           |                     |                                            |                                           |
|   | Overall Storage | Status: 🖾 Good                   |           |                     |                                            |                                           |
|   |                 |                                  |           |                     |                                            |                                           |
|   |                 |                                  |           |                     |                                            |                                           |
|   |                 |                                  |           |                     |                                            |                                           |

vKVM 실행

3단계. KVM 페이지에서 Virtual Media > vKVM-Mapped vDVD를 클릭합니다.

| ≡          | cisco vKVM    |   | k | WM Console  | UCSC-C240-I | M6SX | WZP26440VI |
|------------|---------------|---|---|-------------|-------------|------|------------|
| 5          | Console       | > |   |             |             |      |            |
| 1          | File          | > |   |             |             |      |            |
| 0          | View          | > |   |             |             |      |            |
| ê<br>ê     | Macros        | > |   |             |             |      |            |
| ×          | Tools         | > |   |             |             |      |            |
| $\bigcirc$ | Power         | > |   |             |             |      |            |
| $\wedge$   | Boot Device   | > |   |             |             |      |            |
| ۵          | Virtual Media | > | с | reate Image |             |      |            |
| Ę          | Chat          |   | v | (VM-Mapped  | vDVD        |      |            |
|            |               |   | v | (VM-Mapped  | vHDD        |      |            |
|            |               |   | v | (VM-Mapped  | vFDD        |      |            |
|            |               |   | с | IMC-Mapped  | vDVD        |      |            |
|            |               |   | с | IMC-Mapped  | vHDD        |      |            |
|            |               |   |   |             |             |      |            |
|            |               |   |   |             |             |      |            |

vKVM 매핑 vDVD

4단계. 이전에 다운로드한 ISO 이미지를 찾아 선택합니다.

| ≡          | cisco vKVM | KVM Console UCSC-C240-M6SX WZP26440VNX 💩 1 🕜 👼 ac                                                | dmin 🔔 |
|------------|------------|--------------------------------------------------------------------------------------------------|--------|
| 5-         |            |                                                                                                  |        |
| 1          |            |                                                                                                  |        |
| ۲          |            |                                                                                                  |        |
| 89         |            |                                                                                                  |        |
| ×          |            |                                                                                                  |        |
| Ċ          |            |                                                                                                  |        |
| $\uparrow$ |            |                                                                                                  |        |
|            |            | Map Virtual Media - CD/DVD                                                                       |        |
| Q          |            | Browse Selected File VMware-ESXI-8.0.U2-223 VMware-ESXI-8.0.U2-22380479-Custom-Cisco-4.3.2-c.iso |        |
|            |            | Cancel Map Drive                                                                                 |        |

Virtual Media 매핑

## 5단계. Power(전원) > Power On System(시스템 전원 켜기)을 클릭합니다.

|          | cisco vKVM    | KVM Console   | UCSC-C240-M6S | 6SX WZP26440VNX                               |
|----------|---------------|---------------|---------------|-----------------------------------------------|
| 5        | Console       |               |               |                                               |
| 1        | File          |               |               |                                               |
| ۲        | View          |               |               |                                               |
| 99<br>9  | Macros        |               |               |                                               |
| ≫        | Tools         |               |               |                                               |
| Ċ        | Power         | Power On Syst | em            |                                               |
| $\wedge$ | Boot Device   |               |               |                                               |
|          | Virtual Media |               |               |                                               |
| Ę        | Chat          |               |               |                                               |
|          |               |               |               | <b>No Signal</b><br>Reason: Host power is off |
|          |               |               |               |                                               |
|          |               |               |               |                                               |
|          |               |               |               |                                               |

전원 켜기

6단계. 서버가 부팅될 때 F6 키를 눌러 Boot Menu(부팅 메뉴)를 가져옵니다.

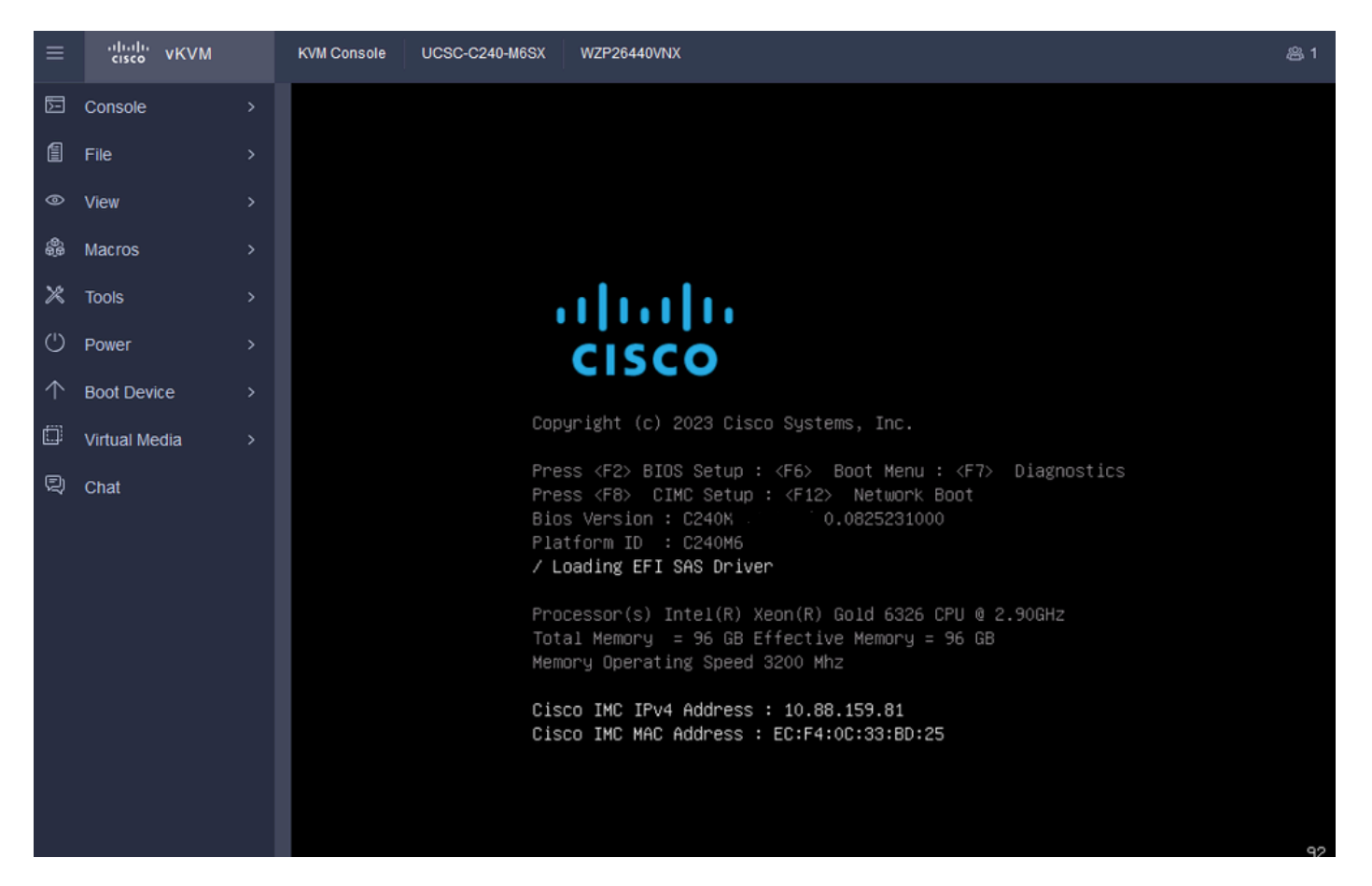

Boot 메뉴의 F6

7단계. Boot Menu(부팅 메뉴)에서 UEFI: Cisco vKVM-Mapped vDVD2.00을 선택합니다.

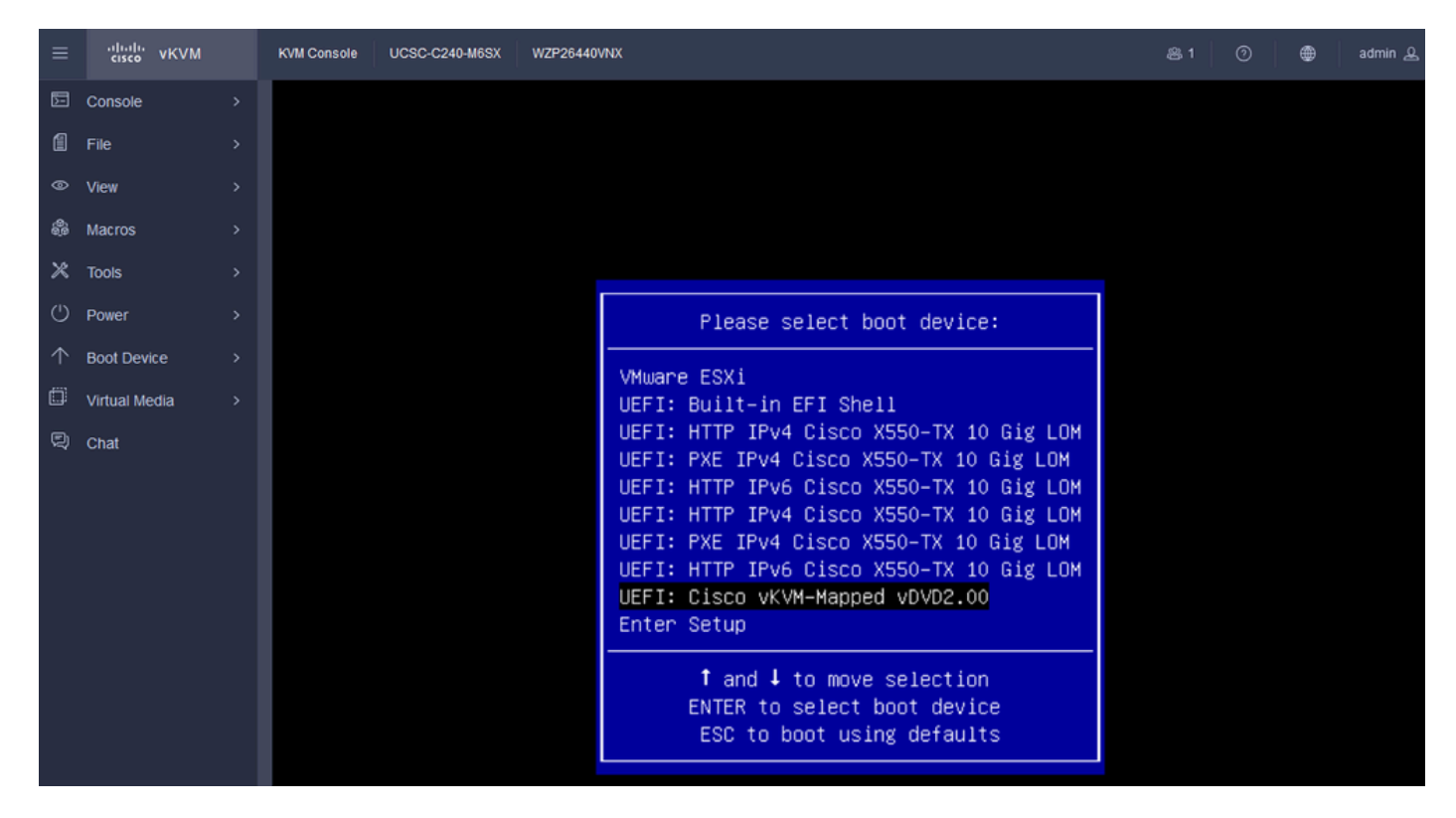

vDVD 선택

8단계. 선택 후 ESXi에서 설치 프로그램 로드를 시작합니다.

| ≡          | cisco vKVM    | KVM Console UCSC-C240-M6SX WZP26440VNX                                                           | 爲 1 | 0 | ۲ | admin 🔔 |
|------------|---------------|--------------------------------------------------------------------------------------------------|-----|---|---|---------|
| Þ          | Console       | Loading ESXi installer                                                                           |     |   |   |         |
| 1          | File          | Loading /EF1/8001/boot.cfg<br>UEFI Secure Boot is not enabled<br>Leading /EF1/8001/caretefed.efi |     |   |   |         |
| 0          | View          | Loading /b.boot/cryptool.er                                                                      |     |   |   |         |
| 8          | Macros        | Loading /useropts.gz<br>Loading /features.gz                                                     |     |   |   |         |
| ×          | Tools         | Loading /k.b00<br>Loading /uc_intel.b00                                                          |     |   |   |         |
| $\bigcirc$ | Power         |                                                                                                  |     |   |   |         |
| $\uparrow$ | Boot Device   |                                                                                                  |     |   |   |         |
| ٥          | Virtual Media |                                                                                                  |     |   |   |         |
| Q          | Chat          |                                                                                                  |     |   |   |         |
|            |               |                                                                                                  |     |   |   |         |
|            |               |                                                                                                  |     |   |   |         |
|            |               |                                                                                                  |     |   |   |         |
|            |               |                                                                                                  |     |   |   |         |
|            |               |                                                                                                  |     |   |   |         |

ESXi 설치 프로그램

9단계. ESXi 설치 시작 화면이 표시되면 계속 진행 또는 취소할 수 있습니다. 계속하려면 Enter를 누릅니다.

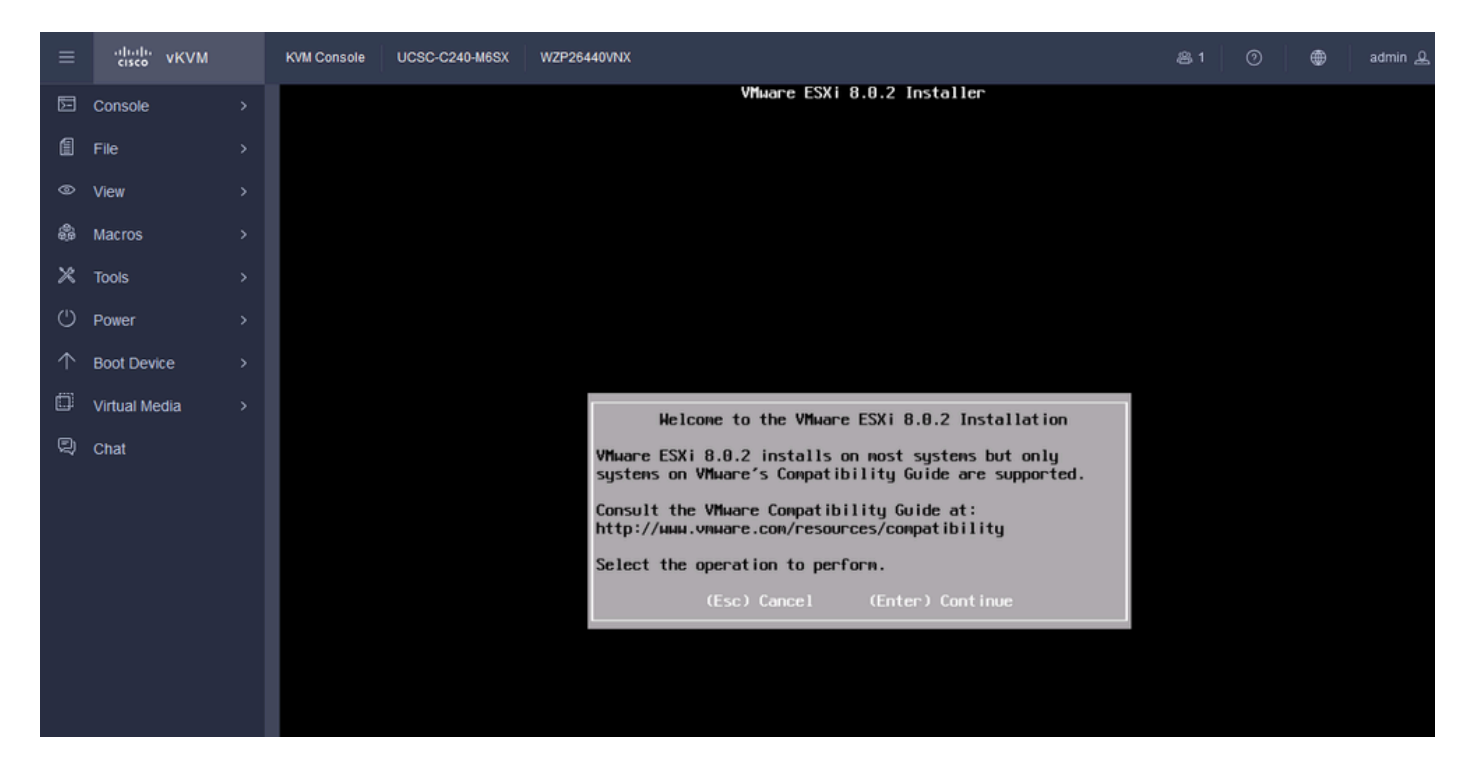

ESXi 시작 화면

10단계. 계속하면 EULA 화면이 표시됩니다. F11을 눌러 수락합니다.

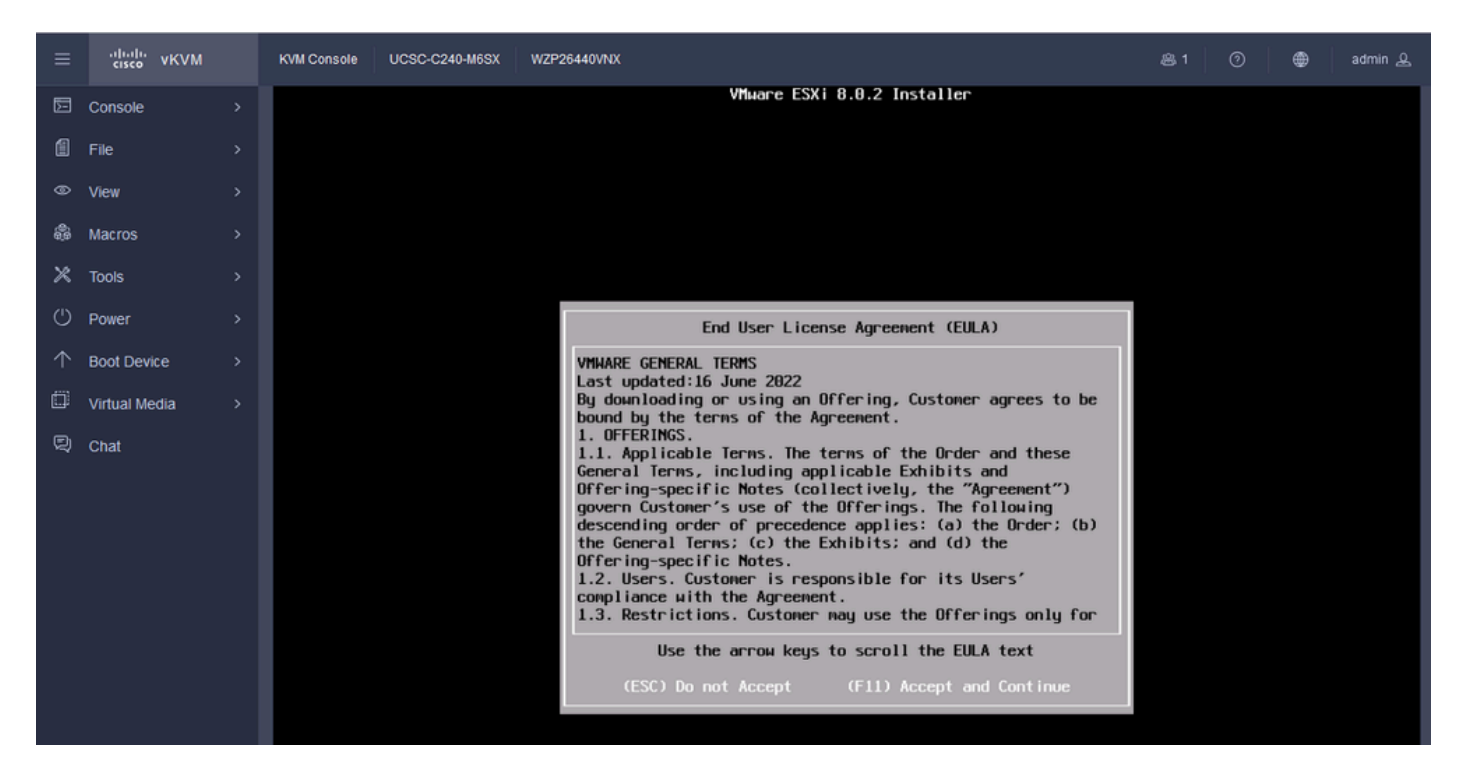

```
ESXi EULA 화면
```

11단계. ESXi를 설치할 디바이스 선택 옵션이 표시됩니다. 디바이스를 선택하고 Enter 키를 누릅니 다.

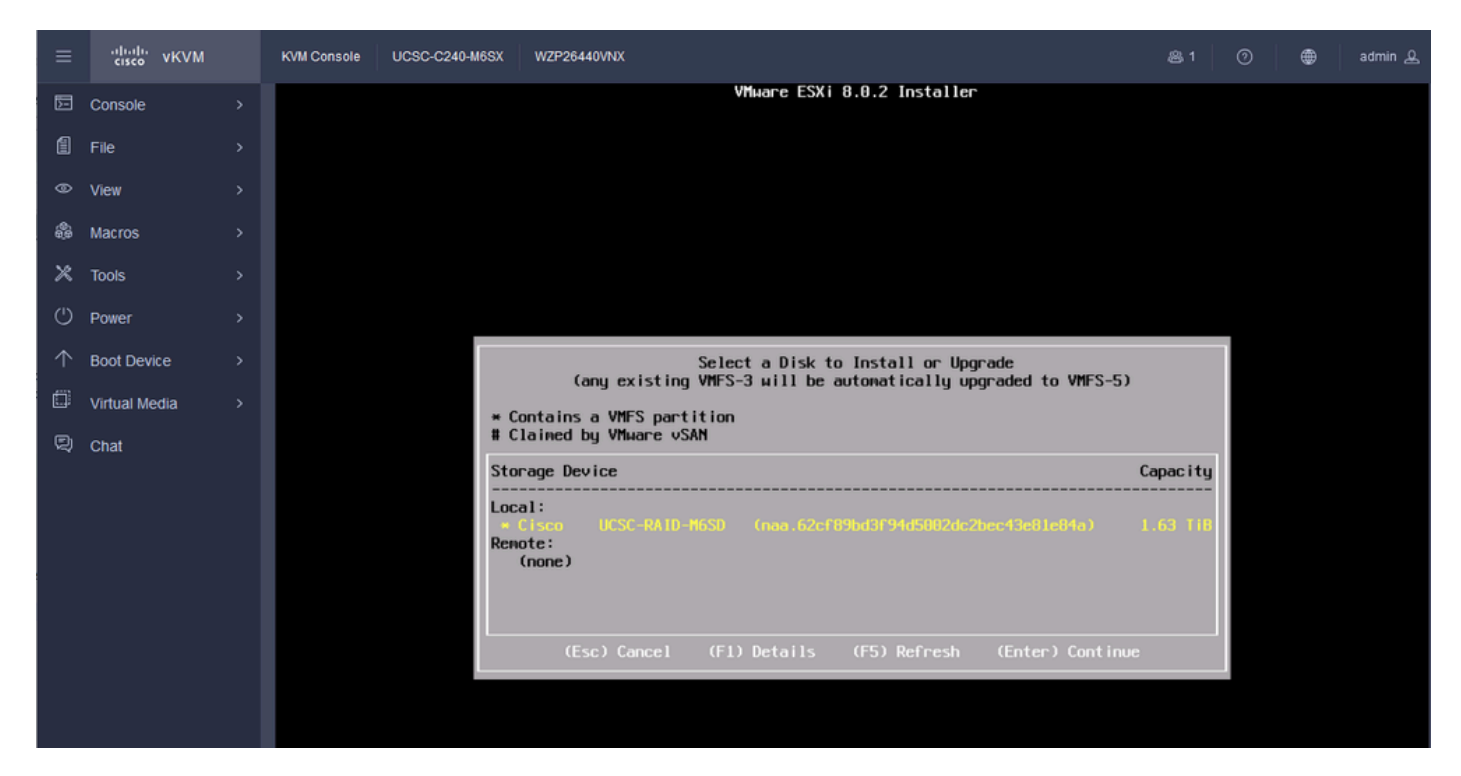

ESXi RAID 선택

12단계. 디바이스를 선택하면 ESXi 설치 또는 업그레이드 옵션이 표시됩니다. 설치를 선택하고 Enter 키를 누릅니다.

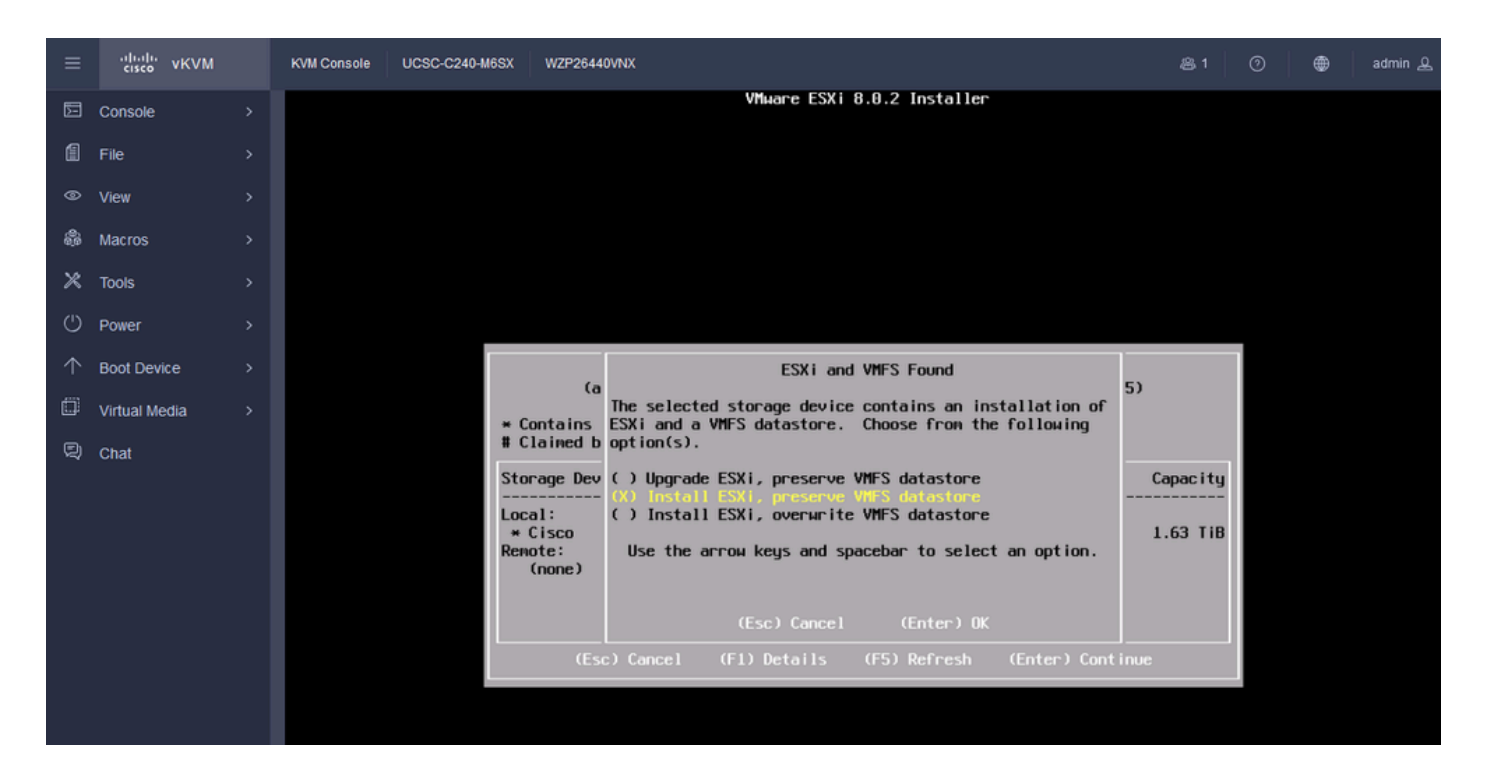

ESXI 설치 또는 업그레이드

#### 13단계. ESXi 설치 키보드 선택 키보드 옵션을 선택하고 Enter 키를 누릅니다.

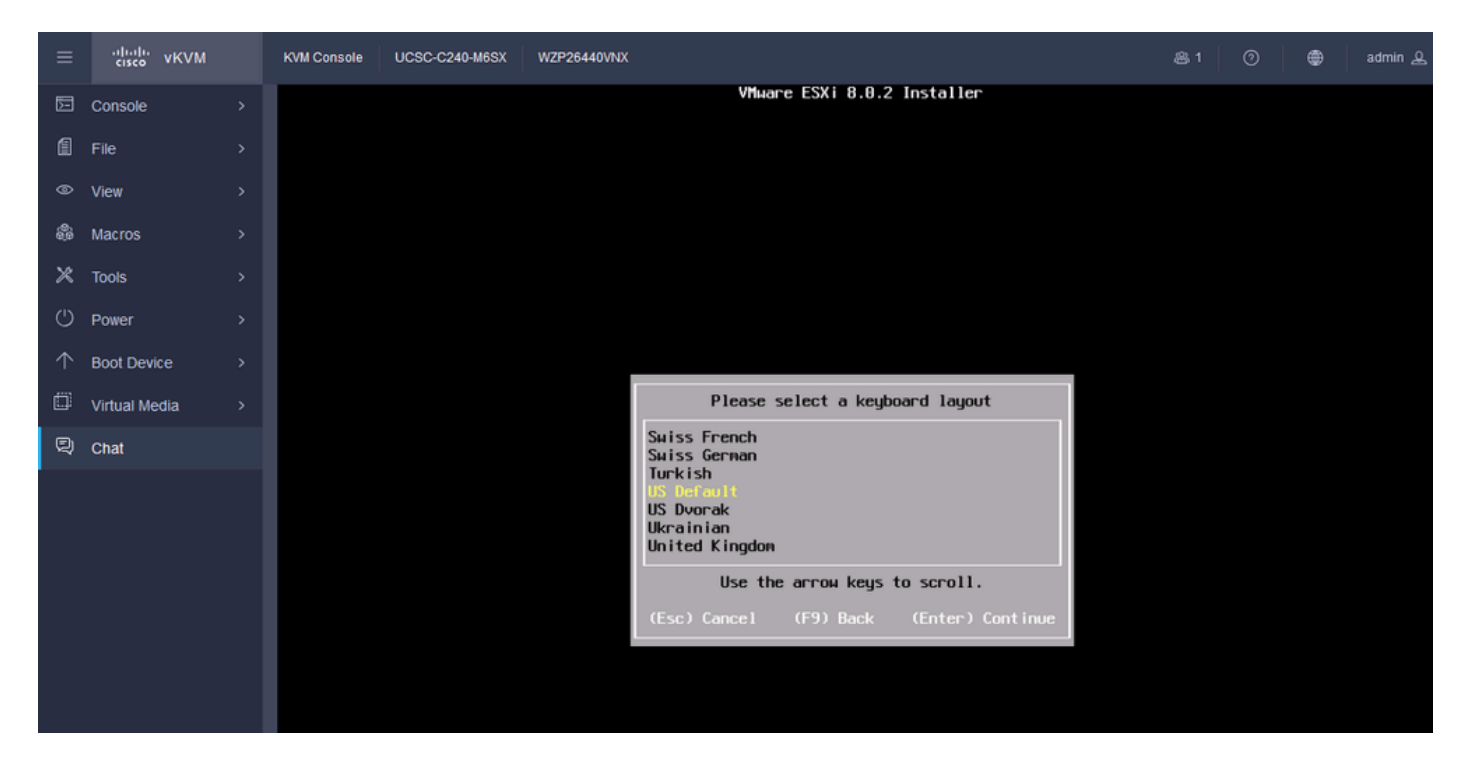

ESXi 키보드 선택

14단계. ESXi 루트 비밀번호를 구성하라는 프롬프트가 표시됩니다. Password(비밀번호) 값을 입력 하고 Confirm(확인)을 입력한 다음 Enter 키를 누릅니다.

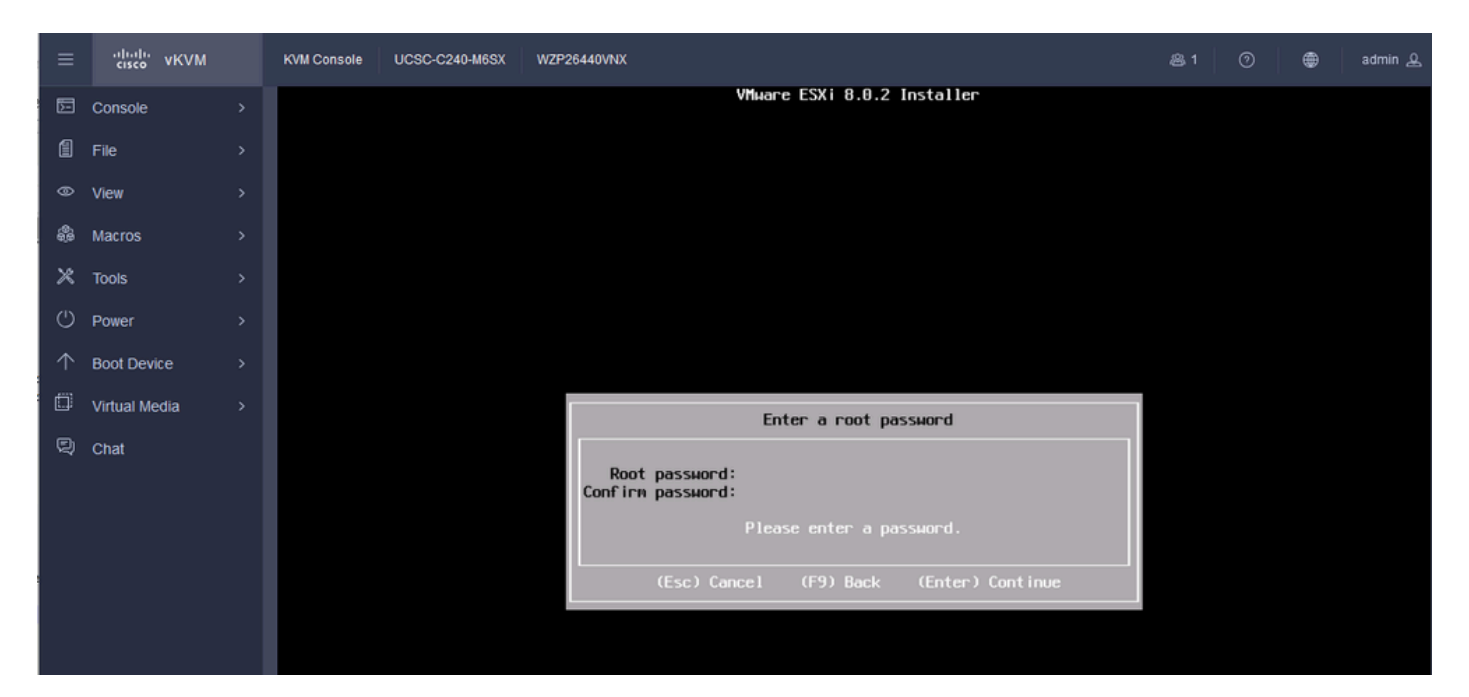

ESXi 비밀번호 컨피그레이션

#### 15단계. F11을 누르면 설치를 확인합니다.

| ≡          | uluili.<br>cisco vKVM | KVM Console | UCSC-C240-M6SX | WZP26440VNX                               | 爲 1 | ۲ | admin 🕰 |
|------------|-----------------------|-------------|----------------|-------------------------------------------|-----|---|---------|
| Þ          | Console               |             |                | VMµare ESXi 8.0.2 Installer               |     |   |         |
| 1          | File                  |             |                |                                           |     |   |         |
| ۹          | View                  |             |                |                                           |     |   |         |
| \$         | Macros                |             |                |                                           |     |   |         |
| ×          | Tools                 |             |                |                                           |     |   |         |
| Ċ          | Power                 |             |                |                                           |     |   |         |
| $\uparrow$ | Boot Device           |             |                |                                           |     |   |         |
| ۵          | Virtual Media         |             |                |                                           |     |   |         |
| Q          | Chat                  |             |                | Confirm Install                           |     |   |         |
|            |                       |             |                |                                           |     |   |         |
|            |                       |             |                | Harning: This disk will be repartitioned. |     |   |         |
|            |                       |             |                | (Esc) Cancel (F9) Back (F11) Install      |     |   |         |
|            |                       |             |                |                                           |     |   |         |
|            |                       |             |                |                                           |     |   |         |
|            |                       |             |                |                                           |     |   |         |

ESXi 설치 확인

16단계. 설치가 시작되고 진행 중입니다.

| admin 🕰 | 0 | ළ 1 |                             | WZP26440VNX | UCSC-C240-M6SX | KVM Console | isco vKVM | =!;<br>ci   |            |
|---------|---|-----|-----------------------------|-------------|----------------|-------------|-----------|-------------|------------|
|         |   |     | VMware ESXi 8.0.2 Installer |             |                |             | sole      | 3 Cons      | E          |
|         |   |     |                             |             |                |             |           | File        | 1          |
|         |   |     |                             |             |                |             |           | ⊳ View      | ۲          |
|         |   |     |                             |             |                |             | os        | Macro       | â          |
|         |   |     |                             |             |                |             |           | K Tools     | ×          |
|         |   |     |                             |             |                |             | er        | D Powe      | Ċ          |
|         |   |     |                             |             |                |             | Device    | ► Boot      | $\uparrow$ |
|         |   |     |                             |             |                |             | al Media  | )<br>Virtua | ۵          |
|         |   |     | Installation Progress       |             |                |             |           | 🕄 Chat      | Q          |
|         |   |     | ESXi 8.0.2                  |             |                |             |           |             |            |
|         |   |     | 8 %                         |             |                |             |           |             |            |
|         |   |     |                             |             |                |             |           |             |            |
|         |   |     |                             |             |                |             |           |             |            |
|         |   |     | ESXI 8.0.2                  |             |                |             |           |             |            |

ESXI 설치 진행률

#### 17단계. ESXi 설치가 완료되고 Enter를 눌러 서버를 재부팅합니다.

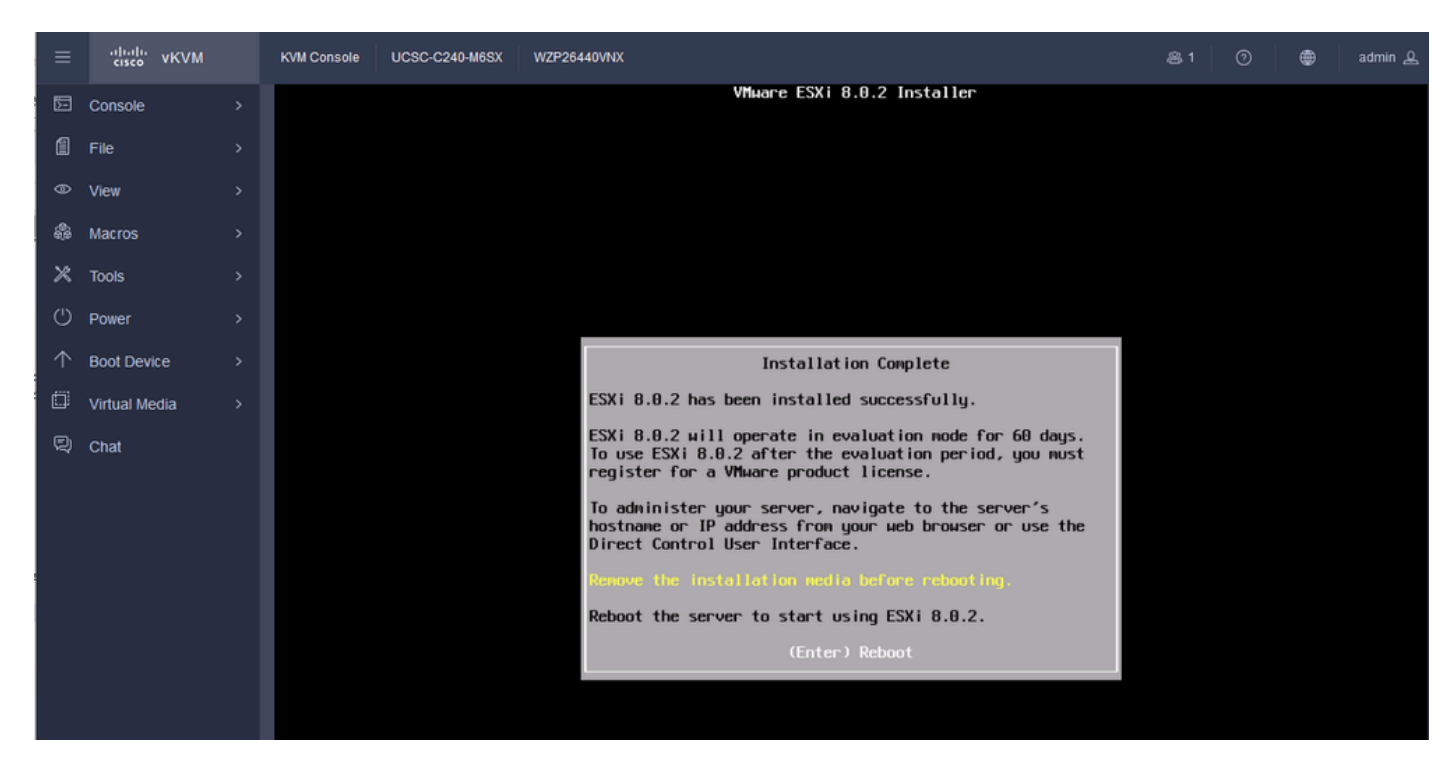

ESXi 설치 완료

18단계. ESXi에서 가상 DVD를 꺼내고 서버를 재부팅하여 처음으로 시작합니다.

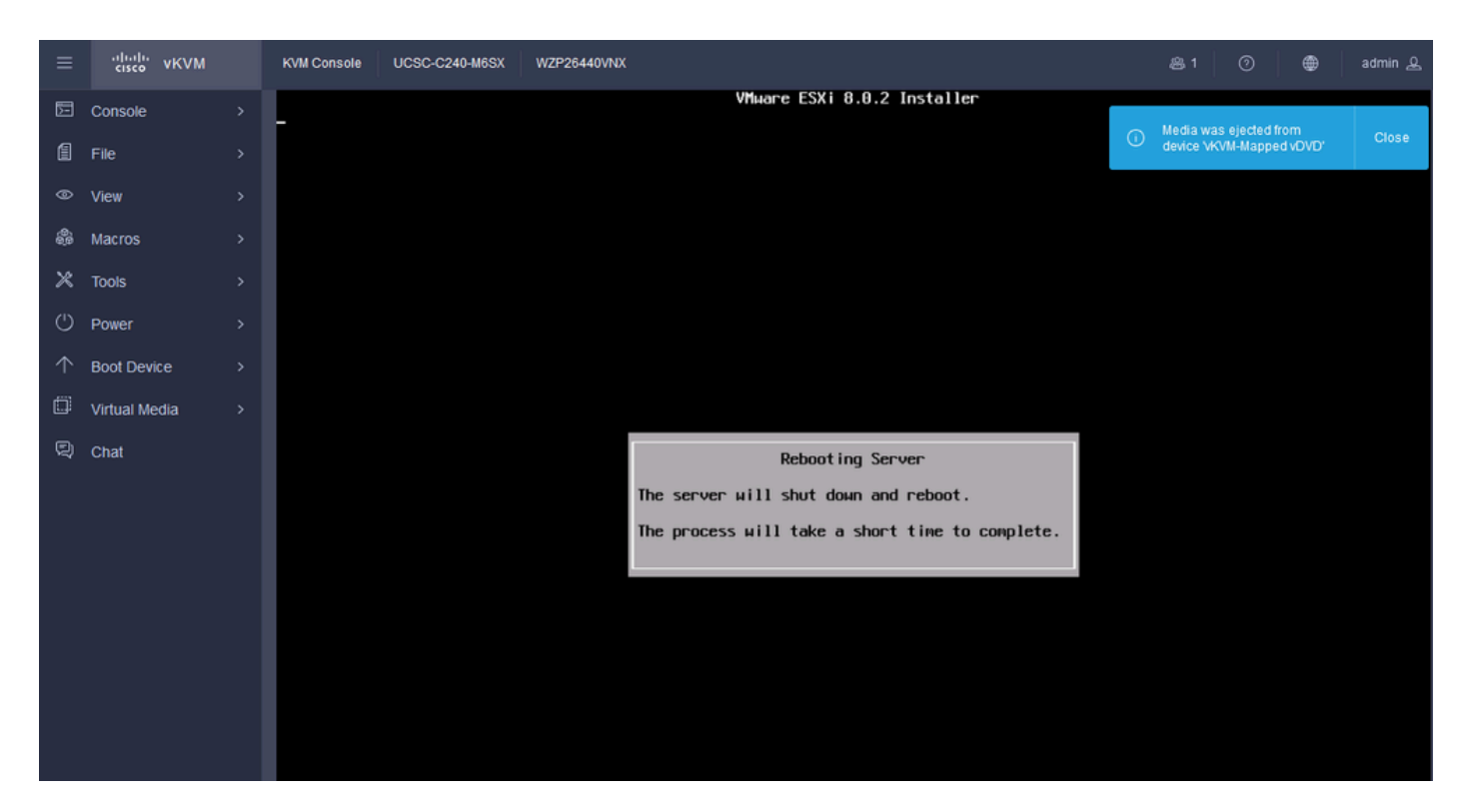

ESXi 서버 재부팅

#### 19단계. 재부팅 후 ESXi 초기 화면 F2를 눌러 시스템을 사용자 정의합니다.

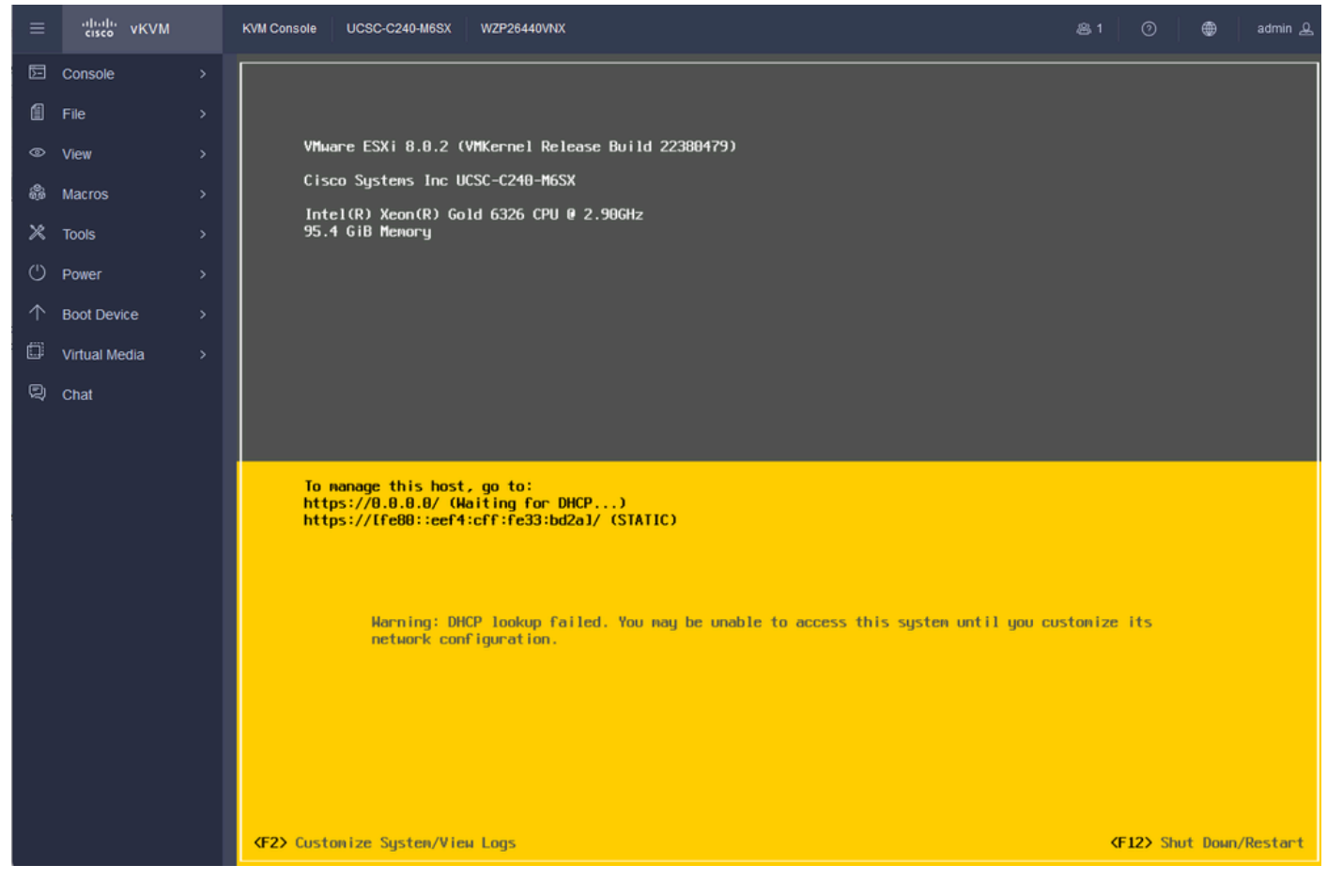

ESXi 초기 화면

20단계. 로그인할 값을 입력합니다. 설치 시 암호를 만들었습니다.

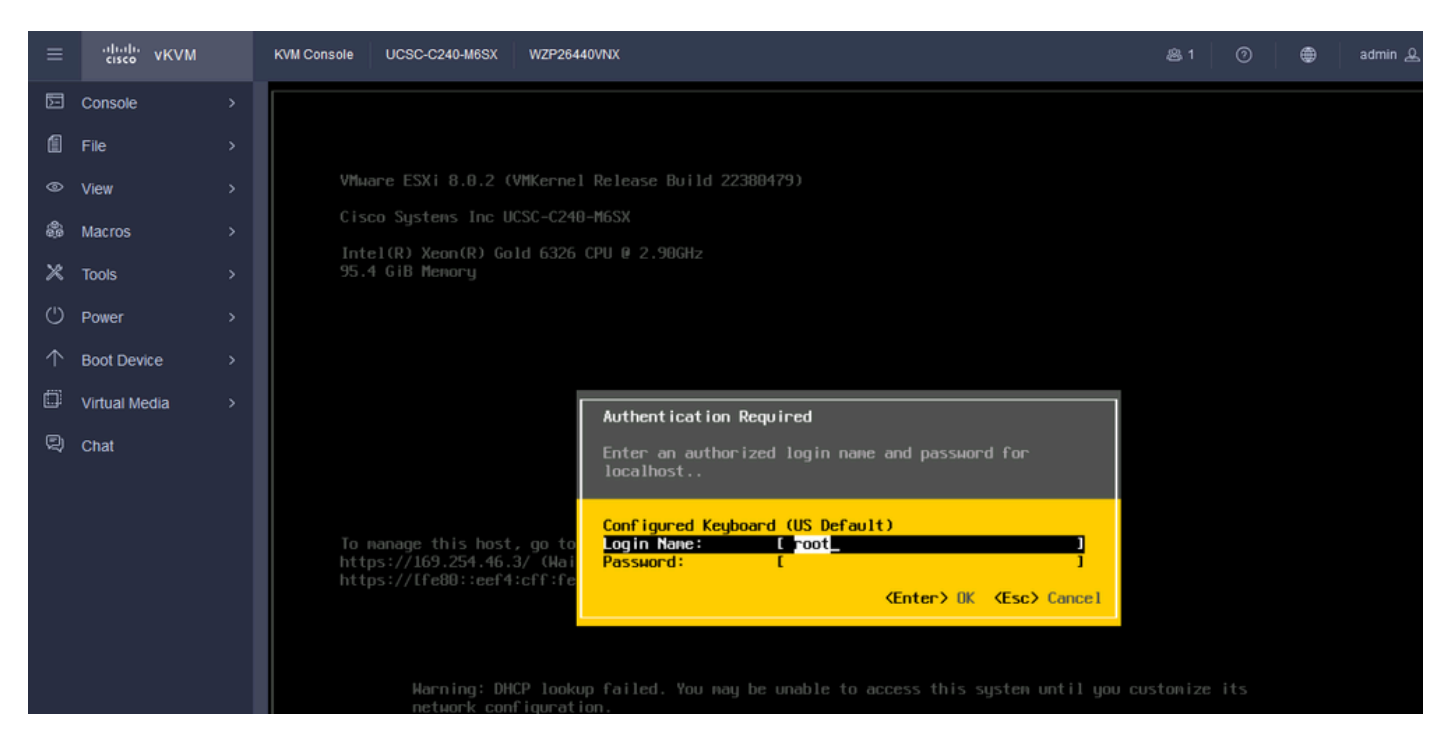

```
ESXi 로그인 화면
```

21단계. System Customization(시스템 맞춤화)이 표시됩니다. Configure Management Network(관리 네트워크 구성)를 선택하고 Enter 키를 누릅니다.

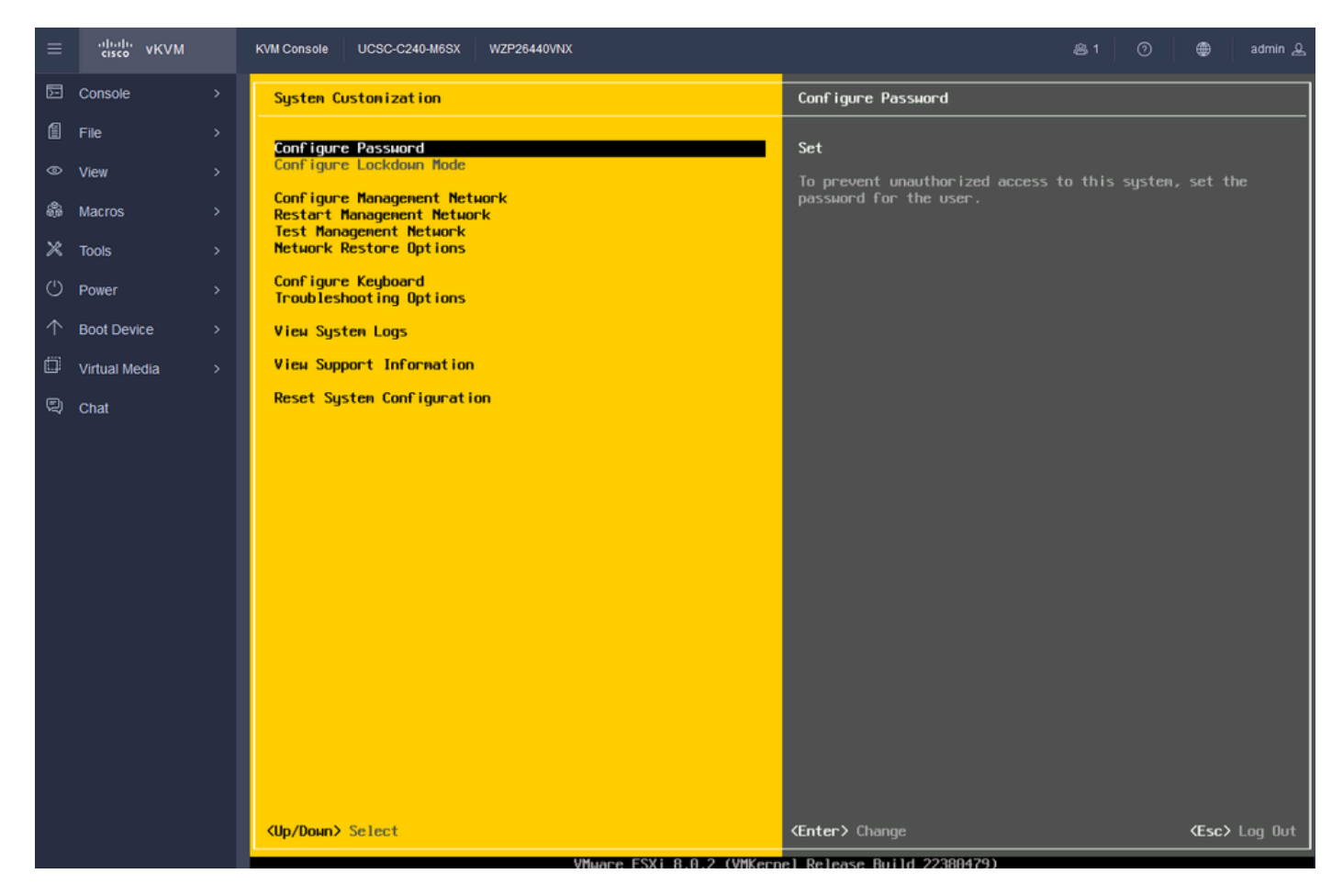

ESXi 구성 관리

22단계. Network Adapters(네트워크 어댑터)를 선택하고 Enter 키를 누릅니다.

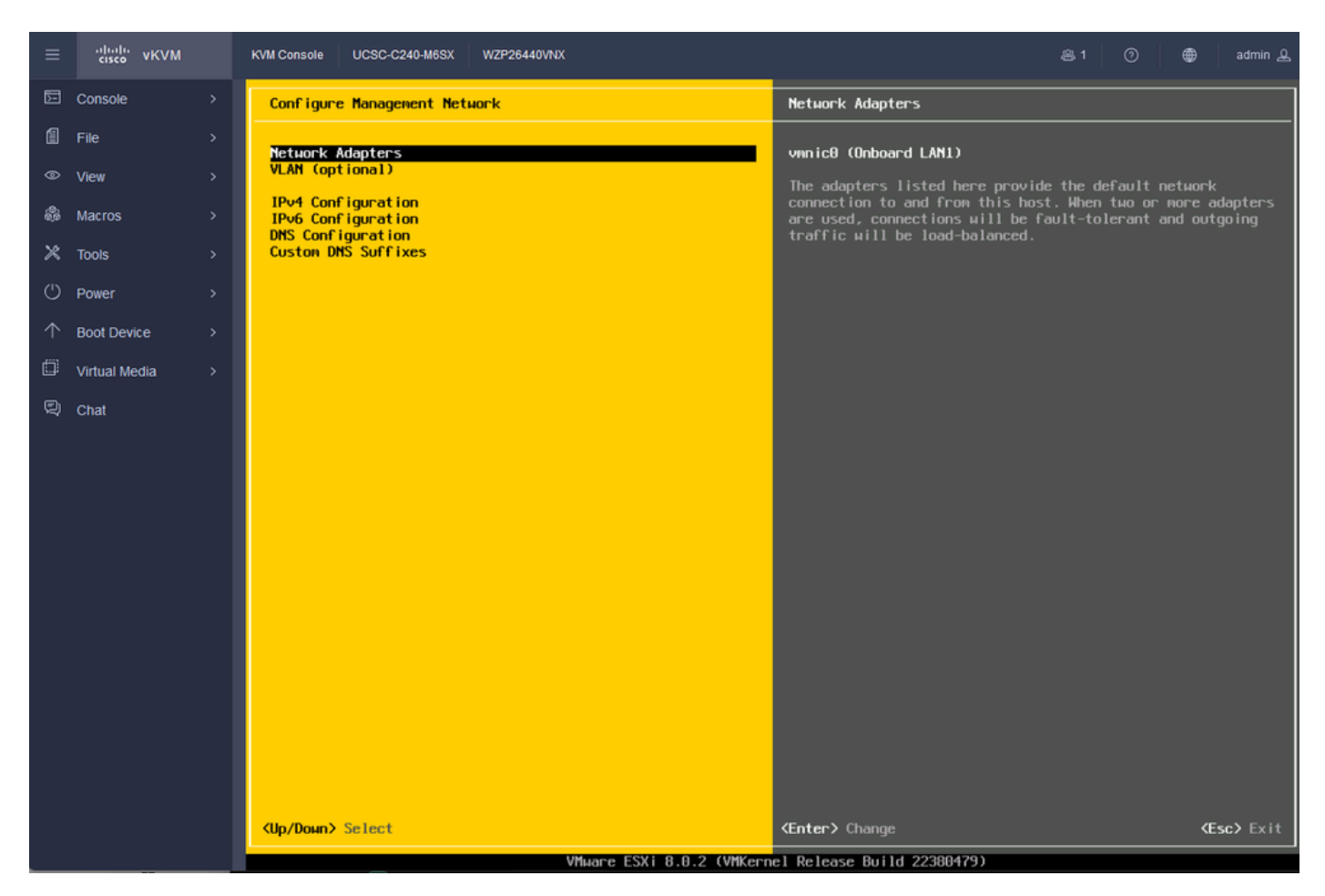

ESXi 관리 컨피그레이션

23단계. 스페이스바로 관리용 네트워크 어댑터를 선택하고 Enter 키를 누릅니다.

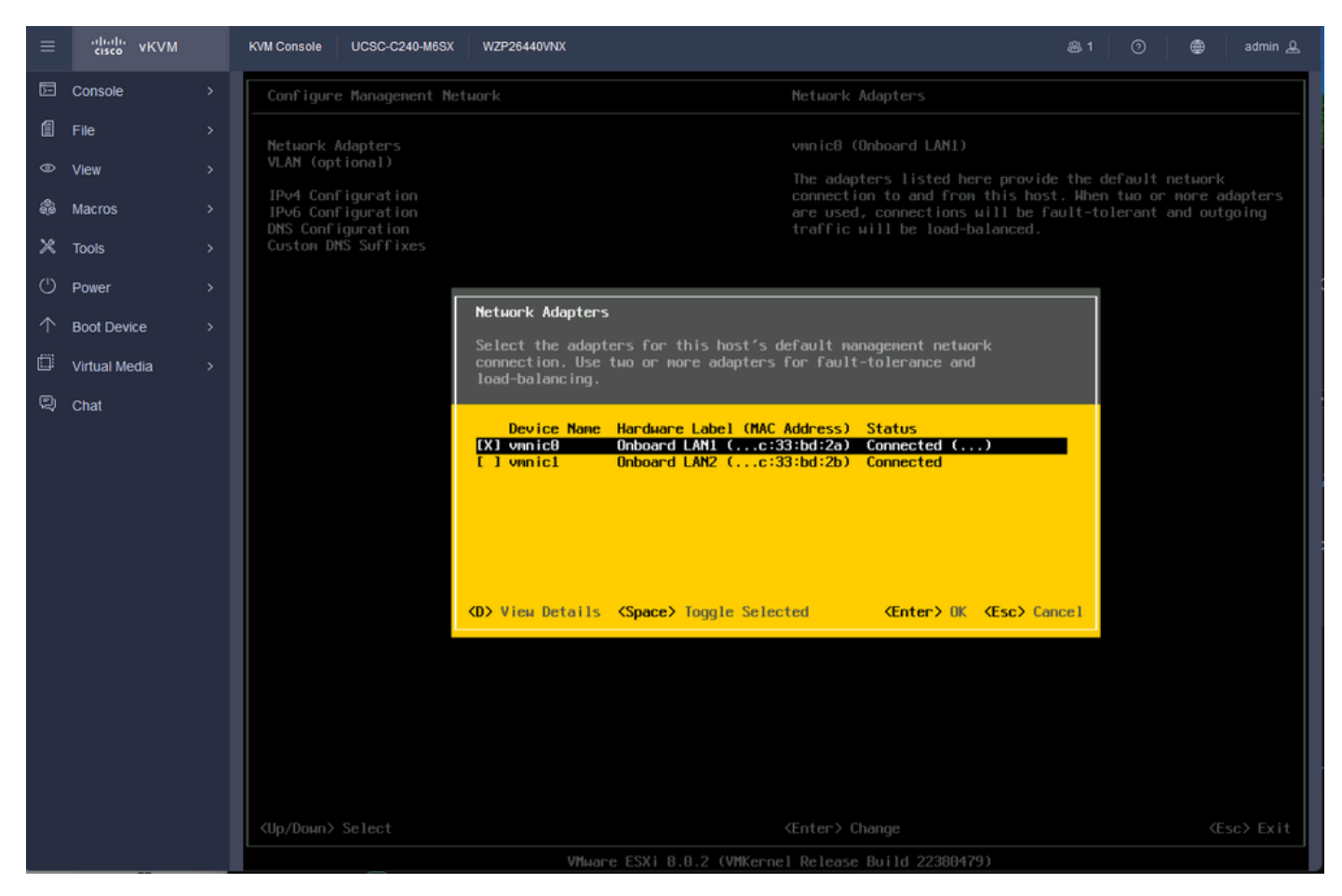

네트워크 어댑터 선택

24단계. VLAN(선택 사항)을 선택하고 필요한 경우 값을 입력한 다음 Enter 키를 누릅니다.

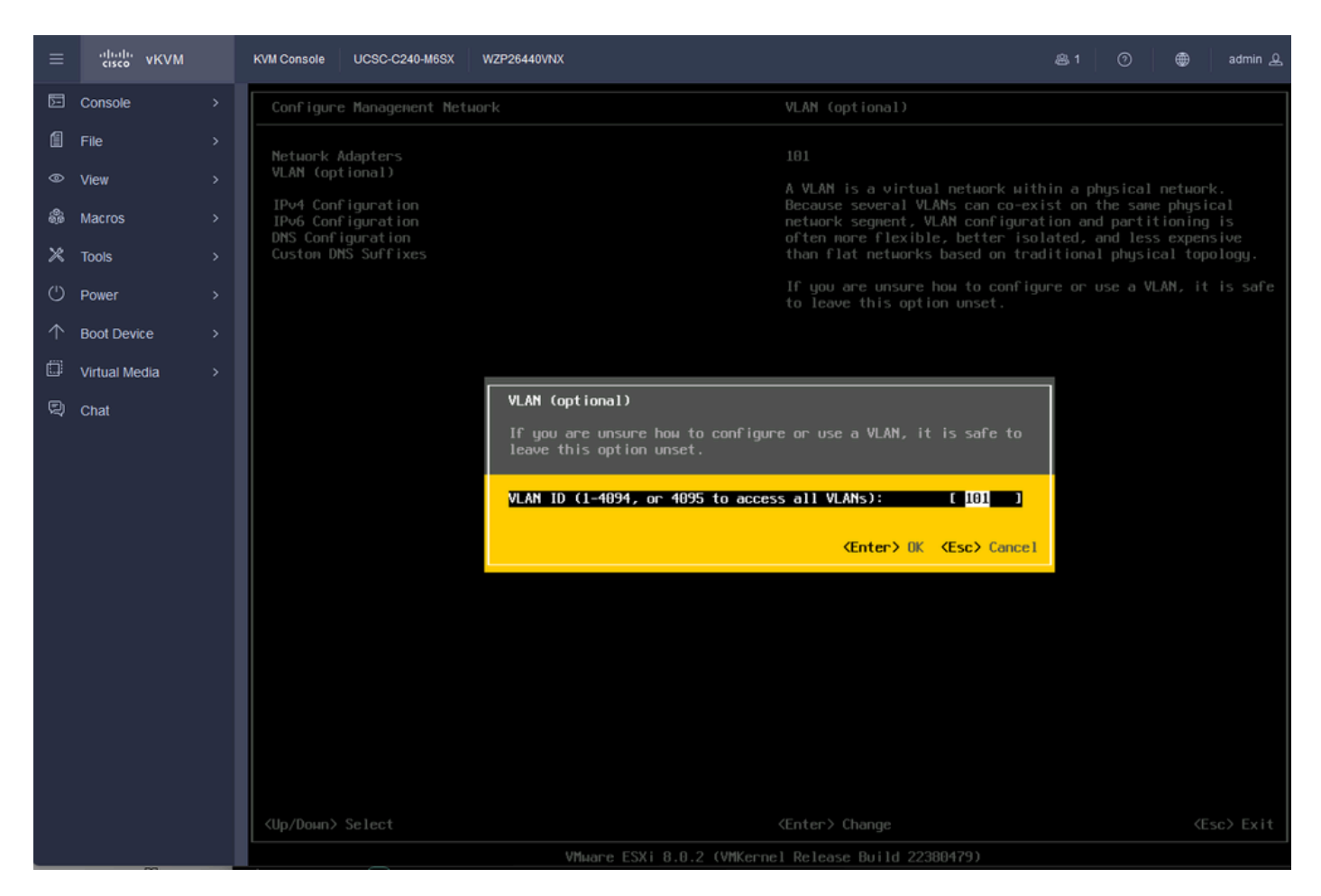

Vlan 컨피그레이션

#### 25단계. IPV4 Configuration을 선택하고 값을 입력한 다음 Enter 키를 누릅니다.

| ≡          | cisco vKVM    | KVM Console UCSC-C240-M6SX               | WZP26440VNX                                                                                                    | ⑧1 ⑦ ●                                                                                                    | admin 🔬       |
|------------|---------------|------------------------------------------|----------------------------------------------------------------------------------------------------|----------------------------------------------------------------------------------------------------|---------------|
| Ē          | Console       | Configure Management Ne                  | tuork                                                                                                    |                                                                                                    |               |
| 1          | File          | Network Adapters                         |                                                                                                    | Automatic                                                                                                   |               |
| ۲          | View          | VLAN (optional)                          |                                                                                                    | IPv4 Address: 169.254.46.3                                                                                  |               |
| æ          | Macros        | IPv4 Configuration<br>IPv6 Configuration |                                                                                                    | Subnet Mask: 255.255.0.0<br>Default Gateway: Not set                                                        |               |
| ×          | Tools         | Custon DNS Suffixes                      |                                                                                                    | This host can obtain an IP∪4 address and other netwo<br>parameters automatically if your network includes a | rking<br>DHCP |
| U          | Power         |                                          |                                                                                                    | server. If not, ask your network administrator for t<br>appropriate settings.                               | ne            |
| $\uparrow$ | Boot Device   |                                          | IPv4 Configuration                                                                                                    |                                                                                                    |               |
| ۵          | Virtual Media |                                          | This host can obtain network setting<br>includes a DHCP server. If it does n                                                                                                    | s automatically if your network<br>at, the following settings must be                                       |               |
| Q          | Chat          |                                          | specified:                                                                                                    | · · · · · · · · · · · · · · · · · · ·                                                                       |               |
|            |               |                                          | ( ) Disable IPv4 configuration for m<br>( ) Use dynamic IPv4 address and netw<br>(o) Set static IPv4 address and netw<br>IPv4 Address<br>Subnet Mask<br>Default Gateway<br><up down=""> Select <space> Mark Selector</space></up> | anagement network<br>work configuration<br>ork configuration:                                               |               |

IPV4 컨피그레이션

### 26단계. Y키를 사용하여 관리 네트워크를 승인하고 다시 시작합니다.

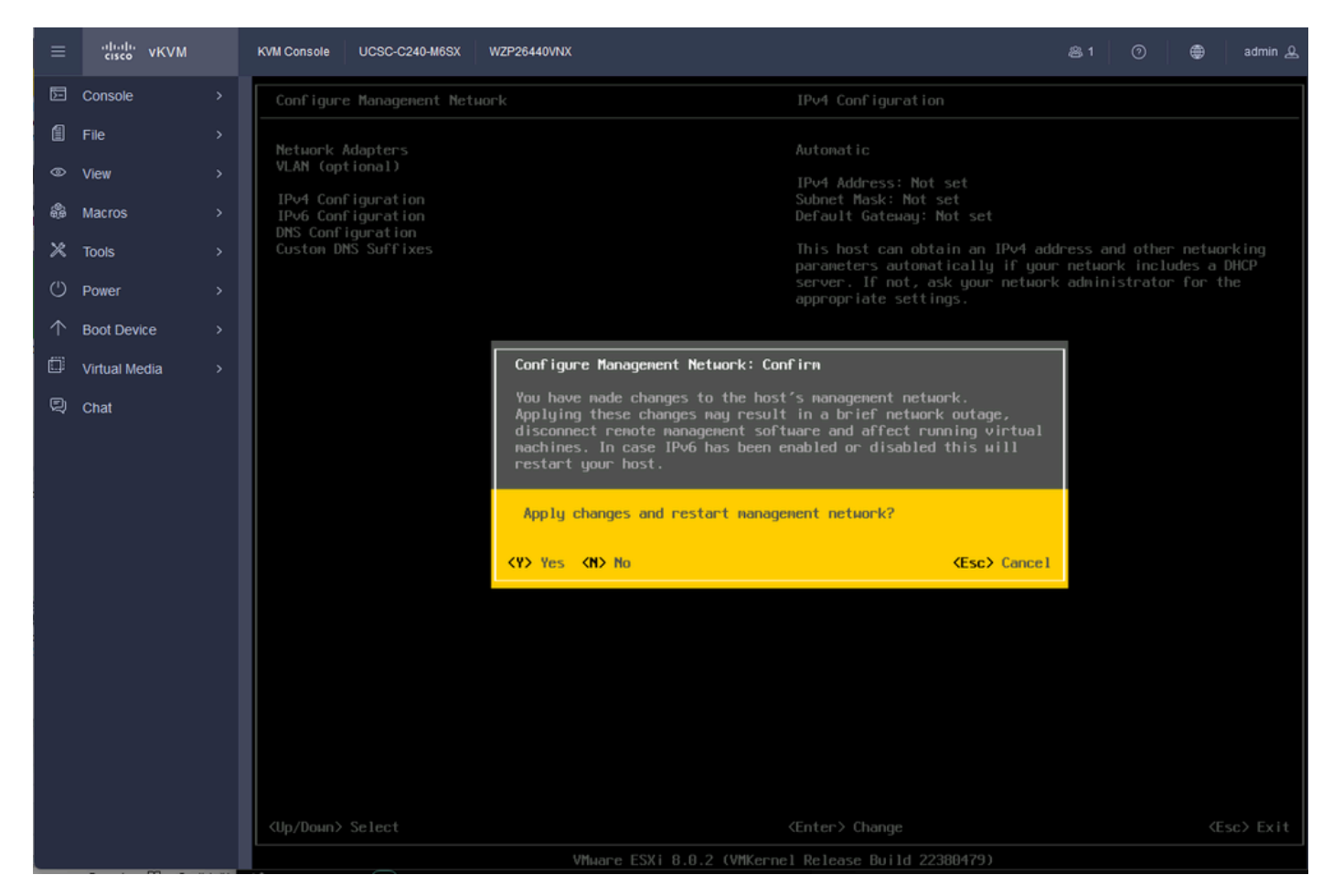

IPV4 컨피그레이션 저장

27단계. Test Management Network(관리 네트워크 테스트)를 선택하여 통신을 테스트하고 Enter를 눌러 종료합니다.

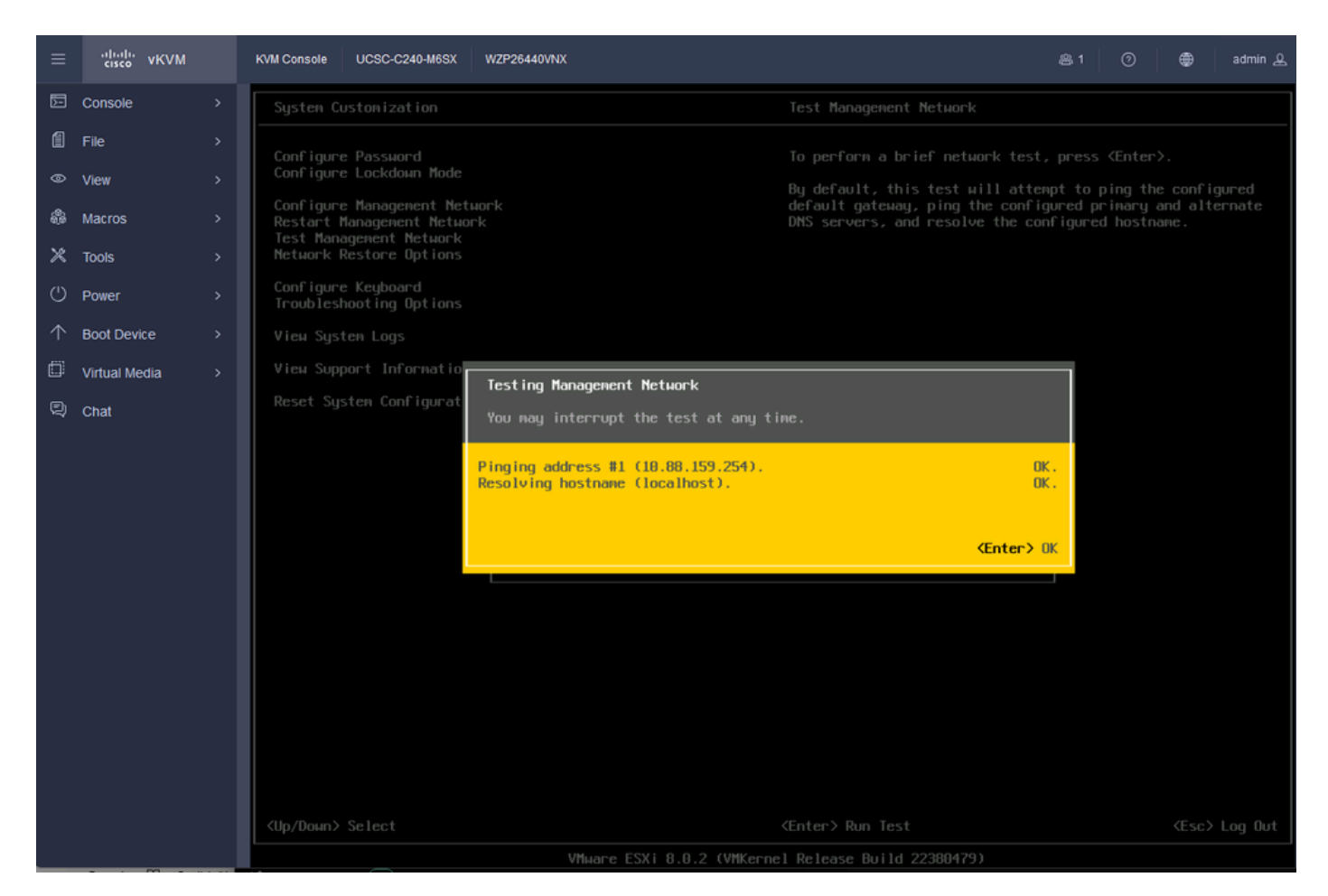

테스트 관리 네트워크

# 다음을 확인합니다.

현재 이 설정에 사용 가능한 확인 절차는 없습니다.

## 문제 해결

현재 이 설정에 사용할 수 있는 특정 문제 해결 정보가 없습니다.

이 번역에 관하여

Cisco는 전 세계 사용자에게 다양한 언어로 지원 콘텐츠를 제공하기 위해 기계 번역 기술과 수작업 번역을 병행하여 이 문서를 번역했습니다. 아무리 품질이 높은 기계 번역이라도 전문 번역가의 번 역 결과물만큼 정확하지는 않습니다. Cisco Systems, Inc.는 이 같은 번역에 대해 어떠한 책임도 지지 않으며 항상 원본 영문 문서(링크 제공됨)를 참조할 것을 권장합니다.